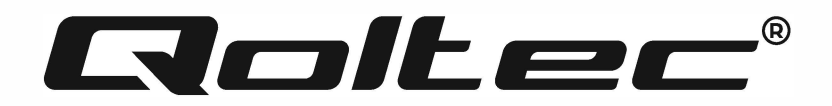

Model: 53868, 53869, 53870, 53871

# USER MANUAL Off-Grid Hybrid Solar Inverter 100A 2.5kVA, 3.5kVA, 5.5kVA 120A 6,2kVA

## **Table of Contents**

Introduction

Information about this manual

About the product

## Installation

- I. Preparation
- II. Installation of the Unit
- III. Connecting the Battery
- IV. Connection of AC inputs/outputs
- V. PV connection
- VI. Final assembly

## Operation

- I. Switching on/off
- II. Operating and Display Panel
- III. LCD settings
- IV. Balancing the Battery
- V. Settings for Lithium Batteries

Error codes

Warning indicator

Specifications

Problem solving

#### INTRODUCTION

Thank you for your trust and for choosing our solar inverter. We are confident that the product will meet your expectations. This manual will help you to familiarise yourself with the device and facilitate the configuration process, as well as help you with any problems that may arise during the operation of the device. In case of any problems, please read this manual before contacting customer service.

#### **INFORMATION ABOUT THIS MANUAL**

This manual describes the assembly, installation, operation and troubleshooting of this appliance. Read this manual carefully before installing and operating the appliance. Keep the manual for future reference.

This manual contains safety and installation guidelines, as well as information on tools and wiring.

#### **ABOUT THE PRODUCT**

It is a multifunctional inverter, combining the functions of inverter, solar charger and battery charger, offering uninterrupted power support in a single package. The versatile LCD display offers user-configurable and easy-to-access push-button operations such as battery charging current, AC or solar charging priority and allowable input voltage for different applications.

#### Illustration 1

- 1. LCD display
- 2. Status indicator
- 3. Charging indicator
- 4. Error indicator
- 5. Function button
- 6. Power switch
- 7. AC input
- 8. AC output

- 9. PV input
- 10. Battery input
- 11. RS232 communication port
- 12. RS485 communication port
- 13. Cable outlet
- 14. Grounding

#### INSTALLATION

#### I. Preparation

Inspect the unit before installation. Make sure that nothing inside the packaging is damaged. You should receive the following items inside the packaging: Solar inverter, User manual

Before connecting all the cables, remove the lower cover by unscrewing the two screws as shown below.

Illustration 2

#### II. Installation of the Unit

#### Illustration 3

Consider the following points before selecting an installation site:

-Do not mount the inverter on flammable construction materials.

-Mount on a solid surface.

-Install this inverter at eye level so that the LCD display is always visible.

-The ambient temperature should be between 0°C and 55°C for optimum performance.

-Recommended mounting position is against the wall vertically.

-Make sure other objects and surfaces are positioned as shown in the right diagram to ensure adequate heat dissipation and to have sufficient space for cable removal.

## NOTE : SUITABLE FOR INSTALLATION ONLY ON CONCRETE OR OTHER NON-COMBUSTIBLE SURFACE.

Mount the unit by tightening the three screws. It is recommended to use M4 or M5 screws.

Figure 4

## III. Connecting the Battery

NOTE: The installation of a separate DC current protection or disconnecting device between the battery and the inverter is required for safe operation and regulatory compliance. It may not be required to have a disconnecting device in some applications, but current protection is still required. Please refer to the typical amperage in the table below as the required fuse or breaker size.

Isolation length:

WARNING: All wiring work must be carried out by qualified personnel.

WARNING: It is very important for system safety and efficient operation to use the correct cable for the battery connection. To reduce the risk of injury, use the recommended cable, stripping length (L2) and tinning length (L1) as below.

Recommended battery cable stripping length (L2) and tinning length (L1):

Illustration 5

| Model           | Maximum<br>intensity | Battery<br>Capacity | Cable<br>size | Cable<br>mm² | L1<br>(mm) | L2<br>(mm) | Torque<br>value |
|-----------------|----------------------|---------------------|---------------|--------------|------------|------------|-----------------|
| 1500W-24        | <i>70A</i>           | 100AH               | 6AWG          | 13.3         | 3          | 18         | 2~3 Nm          |
| 2500W-24        | 100A                 | 100AH               | 4AWG          | 21.15        | 3          | 18         | 2~3 Nm          |
| Other<br>Models | 137A                 | 100AH               | 2AWG          | 38           | 3          | 18         | 2~3 Nm          |

Steps to connect the batteries:

1. Remove 18 mm of insulation for positive and negative wires, according to the recommended stripping length.

2. Connect all battery packs as required by the unit. It is recommended to use the recommended battery capacity.

3. Slide the battery cable flat into the inverter battery connector and ensure that the screws are tightened to a torque of 2-3 Nm. Ensure that the polarity on both the battery and the inverter/charger is correctly connected and that the battery cables are screwed firmly into the battery connector.

## Figure 6

WARNING: Electrical shock hazard

Installation must be carried out carefully due to the high battery voltage in the series.

CAUTION: Do not place anything between the flat part of the inverter terminal, otherwise overheating may occur.

NOTE: Do not apply antioxidant to the terminals before they are thoroughly connected.

*NOTE: Before making the final DC connection or closing the DC switch/switch, ensure that the positive (+) pole is connected to the positive (+) pole and the negative (-) pole to the negative (-) pole.* 

## IV. Connection of AC inputs/outputs

NOTE: A separate AC breaker must be installed between the inverter and the AC power source before connecting to the AC power source. This will ensure that the inverter can be safely disconnected during maintenance and is fully protected from over current AC input. The recommended specification for the AC breaker is 50A.

NOTE: There are two terminal blocks marked "IN" and "OUT". Please do NOT confuse input and output.

WARNING: All wiring work must be carried out by qualified personnel.

**WARNING:** It is very important for system safety and efficient operation to use the correct cable to connect the AC input. To reduce the risk of injury, use the recommended cable size as below.

Recommended cable requirements for AC cables:

| Model         | Cross-section | Torque value |
|---------------|---------------|--------------|
| 1.5KVA        | 12AWG         | 1.4~ 1.6Nm   |
| 2.5KVA/3.5KVA | 10AWG         | 1.4~ 1.6Nm   |
| 5.5KVA/6.2KVA | 8 AWG         | 1.4~ 1.6Nm   |

Steps to connect AC input/output:

a) Make sure the DC switch is open before making the AC input/output connection.

b) Remove 10 mm of insulation for the six wires. And shorten the L phase wire and N neutral wire by 3 mm.

c) Insert the AC input wires according to the polarity indicated on the terminal block and tighten the terminal screws. Make sure to connect the PE protective conductor first 🕒

 $L \rightarrow LINE$  (brown)

 $N \rightarrow NEUTRAL$  (blue).

## Figure 7

Warning : Ensure that the AC power source is disconnected before attempting to connect it to the unit.

d) Then connect the AC output wires according to the polarity indicated on the terminal block and tighten the terminal screws. Connect the PE protective conductor first .

## Figure 8

⊕ -> GROUND (yellow-green)

## $L \rightarrow LINE (brown)$

## N→NEUTRAL (blue).

e) Ensure that the cables are connected correctly.

NOTE: Appliances such as the air conditioner require at least 2~3 minutes to restart, as this is required to have enough time to balance the refrigerant gas inside the circuits. If there is a power shortage and it is restored within a short time, this will damage the connected appliances. To prevent this type of damage, check with the air conditioner manufacturer before installation whether the air conditioner is equipped with a time delay function. Otherwise, this inverter/charger will trigger an overload fault and cut off the output to protect the unit, but sometimes still cause internal damage to the air conditioner.

## V. PV connection

NOTE: A DC circuit breaker must be installed separately between the inverter and the photovoltaic modules before connection to the photovoltaic modules.

WARNING! All wiring must be carried out by qualified personnel.

WARNING! It is very important for the safety of the system and efficient operation to use the correct cable to connect the photovoltaic module.

| To reduce the risk of injury, use the correct recommended cable size, as below. |
|---------------------------------------------------------------------------------|
|                                                                                 |

| Model  | Typical Amperage | Cable Size | Torque     |
|--------|------------------|------------|------------|
| 1.5KVA | 15A              | 12 AWG     | 1.4~1.6 Nm |
| 2.5KVA | 15A              | 12 AWG     | 1.4~1.6 Nm |
| 3.5KVA | 15A              | 12 AWG     | 1.4~1.6 Nm |
| 5.5KVA | 18A              | 12 AWG     | 1.4~1.6 Nm |
| 6.2KVA | 27A              | 12 AWG     | 1.4~1.6 Nm |

PV module selection:

When choosing the right photovoltaic modules, the following parameters should be taken into account:

1.The open circuit voltage (Voc) of the photovoltaic modules does not exceed the maximum open circuit voltage of the inverter.

2.The open circuit voltage (Voc) of the photovoltaic modules should be higher than the minimum battery voltage.

| Solar Charging Mode                |         |        |        |        |        |
|------------------------------------|---------|--------|--------|--------|--------|
| INVERTER MODEL                     | 1.5KVA  | 2.5KVA | 3.5KVA | 5.5KVA | 6.2KVA |
| Max. PV Array Open Circuit Voltage | 500DC   |        |        |        |        |
| PV Array MPPT Voltage Range        | 60VDC~5 | SOOVDC |        |        |        |
| Max. PV INPUT CURRENT              | 15A     | 15A    | 15A    | 18A    | 27A    |

Ensure that the open circuit voltage (Voc) of the PV panel is less than 450 VDC in the coldest conditions. The open circuit voltage (Voc) of the PV should be greater than 120V.

Connect the positive (+) and negative (-) poles to the corresponding terminal on the inverter.

**WARNING:** Ensure that the positive (+) pole is connected to the positive (+) and the negative (-) pole to the negative (-).

|                                          | SOLAR INPUT        | Number of | Total input | Model         |
|------------------------------------------|--------------------|-----------|-------------|---------------|
|                                          |                    | panels    | power       |               |
|                                          | 2 units in series  | 2         | 900 W       |               |
| Solar panel                              | 3 units in series  | 3         | 1,350 W     |               |
| specification.<br>(reference)<br>- 450Wn | 4 units in series  | 4         | 1,800 W     |               |
|                                          | 5 units in series  | 5         | 2,250 W     | 1.5KVA-6.2KVA |
| 420106                                   | 6 pieces in series | 6         | 2,700 W     |               |

| - Vmp:             | 7 pieces in series                | 7         | 3,150 W     |               |
|--------------------|-----------------------------------|-----------|-------------|---------------|
| 34.67Vdc           | 8 units in series                 | 8         | 3,600 W     |               |
| - Imp: 13.82A      | 9 pcs in serial                   | 9         | 4,050 W     |               |
| - Voc:<br>41.25Vdc | 10 pcs in serial                  | 10        | 4,500 W     |               |
| - lsc: 12.98A      | 11 pcs in serial                  | 11        | 4,950 W     | 5.5KVA-6.2KVA |
|                    | 12 pcs in serial                  | 12        | 5,400 W     |               |
|                    | 6 pieces in serial and 2 sets     | 12        | 5,400 W     | 6.2KVA        |
|                    | in parallel                       |           |             |               |
|                    | 7 pieces in serial and 2 sets     | 14        | 6,300 W     |               |
|                    | in parallel                       |           |             |               |
|                    | SOLAR INPUT                       | Number of | Total input | Model         |
| Solar panel        |                                   | panels    | power       |               |
| specification.     | 2 units in series                 | 2         | 900 W       |               |
| (reference         | 3 units in series                 | 3         | 1,650 W     |               |
| - 550Wp            | 4 units in series                 | 4         | 2,200 W     | 1.5KVA-6.2KVA |
| - Vmp:<br>42.48Vdc | 5 units in series                 | 5         | 2,750 W     |               |
| - Imp: 12.95A      | 6 pieces in series                | 6         | 3,300 W     |               |
| - Voc:             | 7 pieces in series                | 7         | 3,850 W     |               |
| 50.32Vdc           | 8 units in series                 | 8         | 4,400 W     | 5.5KVA-6.2KVA |
| - lsc: 13.70A      | 9 pieces in series                | 9         | 4,950 W     |               |
|                    | 4 series sets and 2 parallel      | 8         | 4,400 W     |               |
|                    | sets                              |           |             | 6.2KVA        |
|                    | 5 series sets and 2 parallel sets | 10        | 5,500 W     |               |

| 6 series sets and 2 parallel | 12 | 6,600 W |
|------------------------------|----|---------|
| sets                         |    |         |

Wiring connection of the photovoltaic module: *Figure 9* 

Follow the steps below to implement the PV module connection:

- 1. Remove 10 mm insulation sleeve for positive and negative cable *Illustration 10*
- 2. Check the correct polarity of the connection cable from the PV modules and PV input connectors. Then connect the positive (+) pole of the connection cable to the positive (+) pole of the PV input connector. Connect the negative (-) pole of the connection cable to the negative (-) pole of the PV input connector.
- 3. Make sure the cables are connected correctly.

## VI. Final assembly

Once all wires are connected, replace the lower cover by tightening the two screws as shown below.

Illustration 11

## WORKING WITH THE DEVICE

## I. Switching on/off

Illustration 12

Once the unit is properly installed and the batteries are connected, simply press the On/Off switch (located on the case button) to switch the unit on.

## II. Operating and display panel

The operation and display panel, shown in the diagram below, is located on the front panel of the inverter. It contains three indicators, four function buttons and an LCD display, indicating operating status, input/output power information and power information. Illustration 13

| LED indicator |       |          | Message                                                         |
|---------------|-------|----------|-----------------------------------------------------------------|
| AC/INV        | Green | Stable   | The output is powered<br>directly from the mains<br>"Line Mode" |
|               |       | Flashing | The output is powered by<br>a battery or PV in battery<br>mode. |
| CHG           | Green | Stable   | Battery charged                                                 |
|               |       | Flashing | Battery on charge                                               |
| FAULT         | Red   | Stable   | An error has occurred in the inverter.                          |
|               |       | Flashing | A warning appears in the inverter.                              |

## **Key functions**

| Кеу   | Description                                |  |
|-------|--------------------------------------------|--|
| ESC   | To close the setting mode                  |  |
| UP    | To go to the previous setting              |  |
| DOWN  | To move to the next option                 |  |
| ENTER | To confirm a selection in the setting mode |  |
|       | or to enter the setting mode               |  |

## III. Display settings

When the ENTER button is pressed and held for 3 seconds, the unit will enter the setting mode. Press the "UP" or "DOWN" button to select the setting programmes. Then press the "ENTER" button to confirm the selection or the ESC button to exit.

## Programme settings

| Programme | Description     | Selection option      |                             |
|-----------|-----------------|-----------------------|-----------------------------|
| 01        | Output source   | Network priority      | In the first instance       |
|           | priority: To    | Illustration 14       | Electricity will be         |
|           | configure the   |                       | supplied to consumers in    |
|           | priority of the |                       | the first instance. Solar   |
|           | load source     |                       | and battery power will      |
|           |                 |                       | only supply energy to       |
|           |                 |                       | consumers when mains        |
|           |                 |                       | power is unavailable.       |
|           |                 | Illustration 15       | Solar energy provides       |
|           |                 | Priority solar energy | power to consumers in       |
|           |                 |                       | the first instance.         |
|           |                 |                       | If there is not enough      |
|           |                 |                       | solar energy to supply all  |
|           |                 |                       | connected consumers,        |
|           |                 |                       | battery energy will         |
|           |                 |                       | supply the consumers at     |
|           |                 |                       | the same time. The          |
|           |                 |                       | mains supply will only      |
|           |                 |                       | provide energy to the       |
|           |                 |                       | consumers if one of the     |
|           |                 |                       | conditions occurs:          |
|           |                 |                       | - Solar energy is not       |
|           |                 |                       | available                   |
|           |                 |                       | - The battery voltage will  |
|           |                 |                       | drop to a low warning       |
|           |                 |                       | voltage or setting point in |
|           |                 |                       | programme 12.               |
|           |                 | SBU priority          | Solar energy provides       |
|           |                 | Illustration 16       | power to consumers in       |
|           |                 |                       | the first instance.         |
|           |                 |                       | If the solar energy is not  |
|           |                 |                       | sufficient to power all     |
|           |                 |                       | connected consumers,        |
|           |                 |                       | the battery energy will     |

|    |                    |                 | power the consumers at      |
|----|--------------------|-----------------|-----------------------------|
|    |                    |                 | the same time.              |
|    |                    |                 | The mains supply only       |
|    |                    |                 | delivers power to the       |
|    |                    |                 | consumers when the          |
|    |                    |                 | battery voltage drops to    |
|    |                    |                 | a low warning voltage       |
|    |                    |                 | level or a setting point in |
|    |                    |                 | programme 12.               |
|    |                    | Priority SUB    | First the solar energy is   |
|    |                    | Illustration 17 | charged and then the        |
|    |                    |                 | consumers are powered.      |
|    |                    |                 | If there is not enough      |
|    |                    |                 | solar energy to power all   |
|    |                    |                 | the connected               |
|    |                    |                 | consumers, grid energy      |
|    |                    |                 | supplies the consumers      |
|    |                    |                 | at the same time.           |
|    |                    | SUF priority    | If the solar energy is      |
|    |                    | Illustration 18 | sufficient to power all     |
|    |                    |                 | connected consumers         |
|    |                    |                 | and charge the battery,     |
|    |                    |                 | the solar energy can be     |
|    |                    |                 | transferred to the grid.    |
|    |                    |                 | If there is not enough      |
|    |                    |                 | solar energy to power all   |
|    |                    |                 | the connected               |
|    |                    |                 | consumers, energy from      |
|    |                    |                 | the grid will be supplied   |
|    |                    |                 | to the consumers at the     |
|    |                    |                 | same time.                  |
| 02 | Maximum            | 60A (default)   | If you select this option,  |
|    | charging current:  | Illustration 19 | the permissible charging    |
|    | Used to configure  |                 | current range will be       |
|    | the total charging |                 | from the maximum AC         |
|    | current for solar  |                 | supply charging current     |
|    | and mains          |                 | to the maximum charging     |
|    | chargers.          |                 | current specified.          |

|    | (Maximum         |                   | However, the charging     |
|----|------------------|-------------------|---------------------------|
|    | charging current |                   | current must not be       |
|    | = charging       |                   | lower than the AC         |
|    | current from     |                   | charging current set in   |
|    | mains + charging |                   | programme 11.             |
|    | current from     |                   |                           |
|    | solar panels).   |                   |                           |
| 03 | AC input voltage | Devices (default) | If selected, the          |
|    | range            | Illustration 20   | permissible AC input      |
|    |                  |                   | voltage range will be 90  |
|    |                  |                   | to 280 V AC.              |
|    |                  | UPS               | If selected, the          |
|    |                  | Figure 21         | permissible AC input      |
|    |                  |                   | voltage range will be 170 |
|    |                  |                   | to 280 V AC.              |
|    |                  | Generator         | If selected, the          |
|    |                  | Figure 22         | permissible AC input      |
|    |                  |                   | voltage range will be 170 |
|    |                  |                   | to 280 V AC and           |
|    |                  |                   | compatible with           |
|    |                  |                   | generators.               |
|    |                  |                   | Note: Due to the          |
|    |                  |                   | instability of the        |
|    |                  |                   | generators, the inverter  |
|    |                  |                   | output may also be        |
|    |                  |                   | unstable.                 |
| 05 | Battery type     | AGM(default)      |                           |
|    |                  | Figure 23         | Flooded                   |
|    |                  |                   | Illustration 24           |
|    |                  | User-defined      | If the 'User defines'     |
|    |                  | Illustration 25   | option is selected, the   |
|    |                  |                   | battery charging voltage  |
|    |                  |                   | and low DC cut-off        |
|    |                  |                   | voltage can be set in     |
|    |                  |                   | programmes 26, 27 and     |
|    |                  |                   | 29.                       |

|    |                   | -                           | -                          |
|----|-------------------|-----------------------------|----------------------------|
|    |                   | Illustration 26             | Support for the PYLON      |
|    |                   |                             | US2000 protocol version    |
|    |                   |                             | 3.5.                       |
|    |                   | Illustration 27             | Standard communication     |
|    |                   |                             | protocol                   |
|    |                   | Lithium battery without     | If 'LIB' is selected, the  |
|    |                   | communication               | default battery value will |
|    |                   | Illustration 28             | be suitable for a lithium  |
|    |                   |                             | battery without            |
|    |                   |                             | communication. The         |
|    |                   |                             | battery charging voltage   |
|    |                   |                             | and low DC cut-off         |
|    |                   |                             | voltage can be set in      |
|    |                   |                             | programmes 26, 27 and      |
|    |                   |                             | 29.                        |
| 06 | Automatic         | Disabling automatic restart | Automatic restart          |
|    | restart after an  | Figure 29                   | enabled (default)          |
|    | overload occurs   |                             | Illustration 30            |
| 07 | Automatic         | Disabling automatic restart | Automatic restart          |
|    | restart when      | Illustration 31             | enabled (default)          |
|    | temperature is    |                             | Illustration 32            |
|    | too high          |                             |                            |
| 08 | Output voltage    | 220V                        | 230V (default)             |
|    |                   | Illustration 33             | Illustration 34            |
|    |                   | 240V                        |                            |
|    |                   | Illustration 35             |                            |
| 09 | Output frequency  | 50Hz (default)              | 60Hz                       |
|    |                   | Illustration 36             |                            |
|    |                   |                             | Illustration 37            |
| 10 | Automatic         | Manual (default)            | Auto                       |
|    | bypass            | Illustration 38             |                            |
|    | When 'auto' is    |                             | Illustration 39            |
|    | selected, if the  |                             |                            |
|    | mains supply is   |                             |                            |
|    | correct, the      |                             |                            |
|    | system will       |                             |                            |
|    | automatically     |                             |                            |
|    | switch to bypass, |                             |                            |

|    | even if the switch<br>is in the 'off' |                                   |                             |
|----|---------------------------------------|-----------------------------------|-----------------------------|
|    | position.                             |                                   |                             |
| 11 | Maximum mains                         | 30A (default)                     |                             |
|    | charging current                      | Illustration 40                   |                             |
|    |                                       | If selected, the allowable charg  | ging current range will be  |
|    |                                       | from 2 to the maximum AC cha      | arging current specified.   |
| 12 | Setting the                           | 48V models: 46V (default)         |                             |
|    | voltage point to                      | The setting range is 44.0V to 5   | 7.2V for the 48V model,     |
|    | the mains source                      | but the maximum setting mus       | t be less than the value in |
|    | when "SBU                             | programme 13.                     |                             |
|    | priority" or "Solar                   | 24V models: 23V (default)         |                             |
|    | first" is selected                    | The setting range is 22.0V to 2   | 8.6V for the 24V model,     |
|    | in programme                          | but the maximum setting value     | e must be less than the     |
|    | 01.                                   | value in programme 13.            |                             |
| 13 | Setting the                           | Battery fully charged             | 48V models:                 |
|    | voltage point to                      | (default)                         | The setting range is from   |
|    | battery mode                          | Illustration 41                   | 48V to the full value (the  |
|    | when "SBU                             |                                   | value in programme 26       |
|    | priority" or "Solar                   |                                   | minus 0.4V), but the        |
|    | first" is selected                    |                                   | maximum setting value       |
|    | in programme                          |                                   | must be greater than the    |
|    | 01.                                   |                                   | value in programme 12.      |
|    |                                       |                                   | 24V models:                 |
|    |                                       |                                   | The setting range is from   |
|    |                                       |                                   | 24V to the full value       |
|    |                                       |                                   | (programme value 26         |
|    |                                       |                                   | minus 0.4V), but the        |
|    |                                       |                                   | maximum setting value       |
|    |                                       |                                   | must be greater than the    |
|    |                                       |                                   | value in programme 12       |
| 16 | Priority of                           | If this inverter/charger is opera | ating in Line, Standby or   |
|    | charging source:                      | Fault mode, the charging sourc    | e can be programmed as      |
|    | Used to configure                     | follows:                          |                             |
|    | the priority of the                   | Solar energy (default)            | Solar energy will take      |
|    | charging source.                      | Illustration 42                   | precedence when             |
|    |                                       |                                   | charging the batteries.     |

|    |                    |                                   | Mains power will only<br>charge the battery when |
|----|--------------------|-----------------------------------|--------------------------------------------------|
|    |                    |                                   | available.                                       |
|    |                    | Solar energy and the grid at      | Solar energy and mains                           |
|    |                    | the same time                     | power will charge the                            |
|    |                    | Illustration 43                   | battery simultaneously.                          |
|    |                    | Solar energy only                 | Solar energy will be the                         |
|    |                    | Illustration 44                   | sole source of charging,                         |
|    |                    |                                   | regardless of the                                |
|    |                    |                                   | availability of mains                            |
|    |                    |                                   | power.                                           |
|    |                    | If this inverter/charger is opera | ating in battery mode, the                       |
|    |                    | only source of battery charging   | g will be solar energy. The                      |
|    |                    | battery will only be charged wi   | nen solar energy is                              |
|    |                    | available and sufficient.         |                                                  |
| 18 | Audible signalling | Mode 1                            | Deactivation of acoustic                         |
|    | mode               | Illustration 45                   | signalling                                       |
|    |                    | Mode 2                            | The audible alarm sounds                         |
|    |                    | Illustration 46                   | when the power source                            |
|    |                    |                                   | changes or a specific                            |
|    |                    |                                   | warning or fault occurs.                         |
|    |                    | Mode 3                            | The audible signal is                            |
|    |                    | Illustration 47                   | activated when a specific                        |
|    |                    |                                   | warning or fault occurs.                         |
|    |                    | Mode 4 (default)                  | The audible signal is                            |
|    |                    | Illustration 48                   | activated when a fault                           |
|    |                    |                                   | occurs.                                          |
| 19 | Automatic return   | Return to default display         | If this option is selected,                      |
|    | to default display | screen (default)                  | regardless of which                              |
|    | screen             | Illustration 49                   | screen the user is on, the                       |
|    |                    |                                   | screen will automatically                        |
|    |                    |                                   | return to the default                            |
|    |                    |                                   | display screen                                   |
|    |                    |                                   | (input/output voltage)                           |
|    |                    |                                   | after 1 minute without                           |
|    |                    |                                   | pressing any button.                             |

|    |                 |                                                       | If the section is set as the |
|----|-----------------|-------------------------------------------------------|------------------------------|
|    |                 | Stay on the last screen                               | If this option is selected,  |
|    |                 | Illustration 50                                       | the display screen will      |
|    |                 |                                                       | remain at the last screen    |
|    |                 |                                                       | the user selected.           |
| 20 | Backlighting    | Backlight on (default)                                | Backlight off                |
|    | control         | Illustration 51                                       | Illustration 52              |
| 23 | Overload        | Bypass disabled                                       | Workaround enabled           |
|    | workaround:     | Illustration 53                                       | (default)                    |
|    | When enabled,   |                                                       | Illustration 54              |
|    | the unit will   |                                                       |                              |
|    | switch to mains |                                                       |                              |
|    | power mode if   |                                                       |                              |
|    | there is an     |                                                       |                              |
|    | overload in     |                                                       |                              |
|    | battery mode.   |                                                       |                              |
| 25 | Modbus id       | Modbus identifier setting rang                        | e: 001 (default) ~ 247       |
|    | setting         | Illustration 55                                       |                              |
| 26 | Buffer charging | If "User-defined" is selected in                      | programme 5, this            |
|    | voltage (C.V.)  | programme can be set. However, the setting value must |                              |
|    |                 | be equal to or greater than the                       | e value in program 27. An    |
|    |                 | increase of 0.1V is possible wi                       | th each click.               |
|    |                 | 24V models: default 28.2V, setting range is 24.0V to  |                              |
|    |                 | 30.0V.                                                |                              |
|    |                 | 48V models: default 56.4V, set                        | tting range is 48.0V to      |
|    |                 | 62.0V.                                                | 0 0                          |
| 27 | Sustaining      | If 'User-defined' is selected in                      | programme 5, this            |
|    | charge voltage  | programme can be set.                                 |                              |
|    |                 |                                                       |                              |
|    |                 | 24V models: 27.0V by default,                         | the setting range is from    |
|    |                 | 24.0V to the value in program                         | me 26.                       |
|    |                 | 48V models: default 54.0V, the                        | e setting range is from      |
|    |                 | 48.0V to the value in program                         | me 26.                       |
| 29 | Low DC cut-off  | If "User-defined" is selected in                      | program 5, this program      |
|    | voltage         | can be set. The setting value m                       | nust be less than the value  |
|    |                 | in program 12. An increase of                         | 0.1V is possible with each   |
|    |                 | click. The low DC cut-off voltag                      | ge will be fixed at the      |
|    |                 | selected value, regardless of t                       | he connected load.           |

|    |                                      | <ul> <li>24V models: default 21.0V, setting range is 20.0V to</li> <li>27.0V.</li> <li>48V models: default 42.0V, setting range is 40.0V to</li> <li>54.0V</li> </ul>                                                                                                    |                                                                                                    |
|----|--------------------------------------|----------------------------------------------------------------------------------------------------|----------------------------------------------------------------------------------------------------|
| 32 | Buffer charging<br>time (C.V. stage) | Automatic (default)<br>Illustration 56                                                                                                    | If this option is selected,<br>the inverter will<br>automatically assess the                                                                    |
|    |                                      | 5 min<br>Illustration 57<br>900min<br>Illustration 58                                                                                                    | charging time.<br>The setting range is from<br>5 minutes to 900<br>minutes. Increasing the<br>value by 5 minutes is<br>possible with each click |
|    |                                      | If 'USE' is selected in programme<br>be set.                                                                                                    | me 05, this programme can                                                                                                    |
| 33 | Balancing the<br>battery             | Balancing the battery<br>Illustration 59                                                                                                    | Battery balancing off<br>(default)<br>Illustration 60                                                                                           |
|    |                                      | If 'Flooded' or 'User-defined' is<br>05, this programme can be set                                                                                                    | s selected in programme<br>t.                                                                                                    |
| 34 | Battery voltage<br>balancing         | <ul> <li>24V models: default 29.2V. The setting range is from holding voltage to 30V. Increases of 0.1V are possible with each click.</li> <li>48V models: 58.4V by default. The setting range is from holding voltage to 64V. Increases of 0.1V are possible with each click.</li> </ul> |                                                                                                    |
| 35 | Battery balancing<br>time            | 60 min (default)<br>Illustration 61                                                                                                    | The setting range is from<br>0 minutes to 900<br>minutes.                                                                                       |
| 36 | Battery balancing<br>time            | 120min (default)<br>Illustration 62                                                                                                    | The setting range is from<br>0 minutes to 900<br>minutes.                                                                                       |
| 37 | Balancing<br>interval                | 30 days (default)<br>Illustration 63                                                                                                    | The setting range is from<br>1 to 90 days.                                                                                                    |
| 39 | Immediately<br>activated             | Enabled<br>Illustration 64                                                                                                    | Off (default)<br>Illustration 65                                                                                                    |
|    | balancing                            | If the balancing function is enabled in programme 33,<br>this programme can be set. If "Enable" is selected in th                                                                                                    |                                                                                                    |

|    |                   | programme, the battery balancing function will be<br>activated immediately and "E9" will be displayed on the<br>main LCD screen. If "Disable" is selected, the balancing<br>function will be cancelled until the next scheduled<br>balancing arrives according to the setting in programme<br>37. "E9" will then not be displayed on the main LCD<br>screen. |                            |
|----|-------------------|----------------------------------------------------------------------------------------------------|----------------------------|
| 41 | Automatic         | Illustration 66                                                                                                    | Deactivation of            |
|    | activation for    |                                                                                                    | automatic activation       |
|    | lithium batteries |                                                                                                    | (default)                  |
|    |                   | Illustration 67                                                                                                    | When "Llx" is selected as  |
|    |                   |                                                                                                    | the lithium battery in     |
|    |                   |                                                                                                    | Program 05 and when        |
|    |                   |                                                                                                    | the battery is not         |
|    |                   |                                                                                                    | detected, the unit         |
|    |                   |                                                                                                    | automatically activates    |
|    |                   |                                                                                                    | the lithium battery at the |
|    |                   |                                                                                                    | specified time. If you     |
|    |                   |                                                                                                    | want to automatically      |
|    |                   |                                                                                                    | activate the lithium       |
|    |                   |                                                                                                    | battery, you must restart  |
|    |                   |                                                                                                    | the unit.                  |
| 42 | Manual            | Illustration 68                                                                                                    | Default: deactivation of   |
|    | activation for    |                                                                                                    | activation                 |
|    | lithium batteries |                                                                                                    | When 'Llx' is selected as  |
|    |                   | Illustration 69                                                                                                    | the lithium battery in     |
|    |                   |                                                                                                    | Programme 05 and the       |
|    |                   |                                                                                                    | battery is not detected,   |
|    |                   |                                                                                                    | you can select this option |
|    |                   |                                                                                                    | if you want to manually    |
|    |                   |                                                                                                    | activate the lithium       |
|    |                   |                                                                                                    | battery at a particular    |
|    |                   |                                                                                                    | time.                      |
| 43 | Setting the SOC   | Illustration 70                                                                                                    | Default 50%.               |
|    | point to the      |                                                                                                    | The setting range is from  |
|    | mains power       |                                                                                                    | 5% to 50%, but the         |
|    | source when       |                                                                                                    | minimum setting must       |
|    | "SBU priority" or |                                                                                                    |                            |

|    | "Solar first" is    |                 | be greater than the value  |
|----|---------------------|-----------------|----------------------------|
|    | selected in         |                 | in programme 45.           |
|    | programme 01.       |                 |                            |
| 44 | Setting the SOC     | Illustration 71 | Default is 95%, the        |
|    | (State of Charge)   |                 | setting range is 60% to    |
|    | point to battery    |                 | 100%.                      |
|    | mode when "SBU      |                 |                            |
|    | priority" or "Solar |                 |                            |
|    | first" is selected  |                 |                            |
|    | in program 01       |                 |                            |
| 45 | Low SOC (state      | Illustration 72 | Default 20%, the setting   |
|    | of charge) DC       |                 | range is 3% to 30%, but    |
|    | cut-off             |                 | the maximum setting        |
|    |                     |                 | value must be less than    |
|    |                     |                 | the value in programme     |
|    |                     |                 | 43.                        |
| 46 | Protection          | Illustration 73 | Default OFF                |
|    | against             |                 | Deactivates maximum        |
|    | maximum             |                 | discharge current          |
|    | discharge current   |                 | protection function        |
|    |                     | Illustration 74 | Only available in the unit |
|    |                     |                 | model.                     |
|    |                     |                 | When mains power is        |
|    |                     |                 | available, the unit        |
|    |                     |                 | switches to mains power    |
|    |                     |                 | mode and battery           |
|    |                     |                 | discharge stops when the   |
|    |                     |                 | set battery discharge      |
|    |                     |                 | current is exceeded.       |
|    |                     |                 | When mains power is        |
|    |                     |                 | unavailable, a warning     |
|    |                     |                 | appears and battery        |
|    |                     |                 | discharge continues,       |
|    |                     |                 | despite the battery        |
|    |                     |                 | discharge current          |
|    |                     |                 | exceeding the set value.   |

A balancing function has been added to the charge controller. It helps to eliminate negative chemical effects such as stratification, a condition in which the acid concentration is greater at the bottom of the battery than at the top. Balancing also helps to remove sulphate crystals that can deposit on the plates. If this condition, known as sulphation, is not controlled, it can reduce the overall capacity of the battery. Therefore, periodic balancing of the battery is recommended. How to apply the balancing function:

Enable the battery balancing function in the LCD monitor settings in programme 33. You can then apply this function to your device in one of the following ways:

- 1. Set the balancing interval in programme 37.
- 2. Activate balancing immediately in programme 39.

## When to align

In the holding mode, when the set time for levelling is reached (battery levelling cycle) or when levelling is immediately activated, the controller will enter levelling mode. Illustration 75

## Equalisation charging time and time limit

In the equalisation stage, the controller provides maximum power to charge the battery until the battery voltage reaches the set equalisation voltage. Constant-voltage charging is then applied to maintain the battery voltage at the equalisation voltage. The battery will remain in the equalisation stage until the set equalisation time is reached. Illustration 76

However, in the equalisation stage, when the set equalisation time has elapsed and the battery voltage has not reached the set equalisation voltage, the charge controller will extend the equalisation time until the battery voltage reaches the required level. If, after the extended equalisation time, the battery voltage is still lower than the set equalisation voltage, the charge controller will terminate the equalisation process and return to the holding mode. Illustration 77

## V. Settings for the lithium battery

## Lithium battery connection

If you choose a lithium battery for the inverter, you can only use the lithium battery that we have configured. There are two connectors on the lithium battery: an RS485 port for communication with the BMS and a power cable.

To connect the lithium battery, follow the steps below:

- 1. Assemble the battery terminal using the recommended cables and terminal sizes (same as for lead acid batteries)
- 2. Connect the RS485 port on the battery to the BMS communication port (RS485) on the inverter.

Illustration 78

## Lithium battery communication and settings

If you choose a lithium battery, make sure that the BMS communication cable is connected between the battery and the inverter. This communication cable transmits information and signals between the lithium battery and the inverter. This information includes:

- 1. Reconfiguration of charging voltage, charging current and discharge cut-off voltage according to the parameters of the lithium battery.
- 2. Starting or stopping charging by the inverter depending on the state of the lithium battery.

## Connect the RS485 port on the battery to the RS485 communication port on the inverter.

Ensure that the RS485 port of the battery is connected pin to pin with the inverter. The communication cable is included in the kit and the pin assignment of the inverter's RS485 port is shown below:

| Pin  | RS485 Port |
|------|------------|
| PIN1 | RS485-B    |
| PIN2 | RS485-A    |
| PIN7 | RS485-A    |
| PIN8 | RS485-B    |

Illustration 79

## LCD SETTINGS

Once connected, you must perform and confirm the following settings:

- 1. Select programme 05 as the lithium battery type.
- 2. Confirm the setting values for programmes 41/42/43/44/45.

Note: Programmes 43/44/45 are only available with successful communication, they will replace the functions of programmes 12/13/29, which will become unavailable at the same time.

## LCD display

If the communication between the inverter and the battery is successful, the following information will appear on the LCD display:

| Number | Description                        | LCD display                                      |
|--------|------------------------------------|--------------------------------------------------|
| 1      | Successful communication icon      | Illustration 80                                  |
| 2      | Maximum charging voltage of the    | For most lithium batteries, the typical          |
|        | lithium battery                    | maximum charging voltage is 56V                  |
|        |                                    | Illustration 81                                  |
| 3      | Maximum charging current of the    | Illustration 81                                  |
|        | lithium battery                    |                                                  |
|        |                                    |                                                  |
| 4      | Discharging the lithium battery is | "Li" Will flash every 1 second                   |
|        | prohibited                         |                                                  |
| 5      | Charging the lithium battery is    | "Li" Will flash every 2 seconds                  |
|        | prohibited                         |                                                  |
| 6      | Lithium battery SOC(%)             | Illustration 83                                  |
|        |                                    | The state of charge of the lithium battery is 63 |
|        |                                    | Ah and 60% of the                                |

## Settings for the PYLON US2000 lithium battery

DIP switch:

The accumulator is equipped with 4 DIP switches which are used to set the different baud rates and addresses of the accumulator groups. If the switch position is set to "OFF", this means "0". If the switch position is set to "ON", this means "1". Dip 1: Set to "ON" represents a transmission rate of 9600 baud.

Dip 2, 3 and 4: These are used to set or change the address of the battery group. DIP switches 2, 3 and 4 on the main battery (first battery) are used to set or change the address of the group.

NOTE: '1' is the top position and '0' is the bottom position.

## Illustration 84

Installation process:

Connect the inverter and the lithium-ion battery:

- Use the RS485 cable to connect the inverter to the lithium-ion battery, as shown in Fig.
- Switch on the lithium-ion battery to start the process.

## Illustration 85

• Press the button for more than three seconds to activate the lithium-ion battery. The power supply will then be ready for use.

## Illustration 86

- Switch on the inverter
- Make sure you select the battery type as 'Li2' in LCD 5.
- If the communication between the inverter and the battery is successful, the battery icon "Li" on the LCD display will light up.

## Settings for lithium-ion battery without communication

This suggestion is for the use of lithium-ion batteries and prevents the BMS protection of a lithium-ion battery without communication. Please follow the following steps:

- 1. Before setting up, you must obtain the battery's BMS specification:
  - Maximum charging voltage
  - Maximum charging intensity
  - Discharge protection voltage
- 2. Set the battery type to "LIB".

| 05 | Battery type | AGM (default)   | Flooded         |
|----|--------------|-----------------|-----------------|
|    |              | Illustration 87 | Illustration 88 |

|  | User-defined                | If 'User-Defined' is selected, the |
|--|-----------------------------|------------------------------------|
|  | Illustration 89             | battery charging voltage and low   |
|  |                             | DC cut-off voltage can be set in   |
|  |                             | programmes 26, 27 and 29.          |
|  | Lithium-ion battery without | If 'LIB' is selected, the default  |
|  | communication               | battery values are suitable for a  |
|  |                             | lithium-ion battery without        |
|  | Illustration 90             | communication. The battery         |
|  |                             | charging voltage and low DC cut-   |
|  |                             | off voltage can be set in          |
|  |                             | programmes 26, 27 and 29.          |

- 3. Set the C.V (charging voltage) to the maximum charging voltage of the BMS minus 0.5
  - V.

| 26 | Set the       | If "self-defined" is selected in program 5, this program can be      |
|----|---------------|----------------------------------------------------------------------|
|    | charging      | configured. The value of the setting must be equal to or higher      |
|    | voltage in    | than the value in program 27. The stroke of the change at each       |
|    | bulk mode     | click is 0.1 V.                                                      |
|    | (C.V voltage) | 24V models: the default value is 28.2 V, the setting range is from   |
|    | to the        | 24.0 V to 30.0 V.                                                    |
|    | maximum       | 48V models: the default value is 56.4 V, the setting range is 48.0 V |
|    | BMS           | to 62.0 V.                                                           |
|    | charging      |                                                                      |
|    | voltage       |                                                                      |
|    | minus 0.5 V.  |                                                                      |

4. Set the floating charging voltage to the same as the C.V. voltage.

| 27 | Floating | If 'self-defined' is selected in programme 5, this programme can |
|----|----------|------------------------------------------------------------------|
|    | charging | be configured.                                                   |
|    | voltage  | 24V models: the default setting is 27.0 V. The setting range is  |
|    |          | from 24.0 V up to the value in programme 26.                     |
|    |          | 48V models: the default setting is 54.0 V. The setting range is  |
|    |          | from 48.0 V to the value in programme 26.                        |

Set the low DC cut-off voltage to at least the BMS discharge protection voltage plus 2
 V.

|    | 1           |                                                                       |  |  |  |
|----|-------------|-----------------------------------------------------------------------|--|--|--|
| 29 | Low DC cut- | If 'self-defined' is selected in programme 5, this programme can      |  |  |  |
|    | off voltage | be configured.                                                        |  |  |  |
|    |             | The setting value must be less than the value in programme 12.        |  |  |  |
|    |             | The change stroke at each click is 0.1 V.                             |  |  |  |
|    |             | The low DC cut-off voltage will be set to the set value, irrespective |  |  |  |
|    |             | of the connected load.                                                |  |  |  |
|    |             | Default settings and ranges:                                          |  |  |  |
|    |             | 24V models: the default setting is 21.0 V. The setting range is       |  |  |  |
|    |             | from 20.0 V to 27.0 V.                                                |  |  |  |
|    |             | 48V models: the default setting is 42.0 V. The setting range is       |  |  |  |
|    |             | from 40.0 V to 54.0 V.                                                |  |  |  |

6. Set the maximum charging rate, which must be less than the maximum charging rate specified by the BMS.

| 02 | Maximum charging intensity:      | 60A (default)   | If this option is selected, the |
|----|----------------------------------|-----------------|---------------------------------|
|    | The total charging intensity for | Illustration 91 | permissible charging intensity  |
|    | solar and mains chargers must    |                 | range will be from 1 to the     |
|    | be configured.                   |                 | maximum SPEC charging           |
|    | Maximum charging rate =          |                 | intensity, but should not be    |
|    | charging rate from the grid +    |                 | less than the AC charging       |
|    | charging rate from solar         |                 | intensity (programme 11).       |
|    | panels.                          |                 |                                 |
|    | Ensure that the total charging   |                 |                                 |
|    | rate does not exceed the         |                 |                                 |
|    | maximum charging rate            |                 |                                 |
|    | specified by the BMS.            |                 |                                 |

 Set the voltage point for the return to the power source when selecting "SBU priority" or "Solar first" in program 01. The setting value must be greater than or equal to the low DC cut-off voltage plus 1 V. Otherwise, the inverter will display a low battery voltage warning.

| 12 | Setting of the voltage        | 48V models: the default setting is 46 V. The   |
|----|-------------------------------|------------------------------------------------|
|    | point for the return to the   | setting range is 44.0 V to 57.2 V for the 48V  |
|    | power source when "SBU        | model, but the maximum setting must be less    |
|    | priority" or "Solar first" is | than the value in programme 13.                |
|    | selected in programme         |                                                |
|    | 01                            | 24V models: the default setting is 23 V. The   |
|    | 01.                           | setting range is from 22.0 V to 28.6 V for the |
|    | The setting value must be     | 24.V model but the maximum setting must be     |
|    | greater than or equal to      | Loss than the value in programme 12            |
|    | the low DC cut-off            |                                                |
|    | voltage plus 1 V.             |                                                |
|    | Otherwise, the inverter       |                                                |
|    | will display a low battery    |                                                |
|    | voltage warning.              |                                                |

Notes:

It is best to complete the settings without switching on the inverter (let the LCD only display information, without generating output).

After completing the settings, please restart the inverter.

## **ERROR CODES**

| Error code | Description                   | lcon              |
|------------|-------------------------------|-------------------|
| 01         | Inverter module overheating   |                   |
| 02         | DCDC module overheating       | Error number icon |
| 03         | Battery voltage is too high   |                   |
| 04         | Overheating of the PV module  |                   |
| 05         | Short output circuit          |                   |
| 06         | Output voltage is too high    |                   |
| 07         | Overload - cut-off time       |                   |
| 08         | Bus voltage is too high       |                   |
| 09         | Failure of the soft-start bus |                   |
| 10         | PV current overload           |                   |
| 11         | PV surge                      |                   |

| 12 | DCDC current overload               |
|----|-------------------------------------|
| 13 | Current overload or overvoltage     |
| 14 | Bus voltage is too low              |
| 15 | Inverter error                      |
| 18 | OP offset current is too high       |
| 19 | Inverter offset current is too high |
| 20 | DC/DC offset current is too high    |
| 21 | PV offset current is too high       |
| 22 | Output voltage is too low           |
| 23 | Negative inverter power             |

## WARNING INDICATOR

| Code | Communication                     | Alarm                | Icon on the display |
|------|-----------------------------------|----------------------|---------------------|
| 02   | Temperature too high              | Three beeps every    | Illustration 92     |
|      |                                   | second               |                     |
| 04   | Low battery                       | One beep every       | Illustration 93     |
|      |                                   | second               |                     |
| 07   | Overload                          | Audible signal every | Illustration 94     |
|      |                                   | 0.5 seconds          |                     |
| 10   | Reduction in output power         | Two beeps every 3    | Illustration 95     |
|      |                                   | seconds              |                     |
| 14   | Fan blocked                       | No                   | Illustration 96     |
| 15   | Low energy PV                     | Two beeps every 3    | Illustration 97     |
|      |                                   | seconds              |                     |
| 19   | Communication with the lithium    | Audible signal every | Illustration 98     |
|      | battery failed                    | 0.5 seconds          |                     |
| 21   | Lithium battery output current is | No                   | Illustration 99     |
|      | too high                          |                      |                     |
| E9   | Balancing the battery             | No                   | Illustration 100    |
| bP   | Battery not connected             | No                   | Illustration 101    |
|      |                                   |                      |                     |

## SPECIFICATIONS

## Table 1 Line mode specifications

| Inverter model                         | 1.5KVA                                          | 2.5KVA      | 3.5KVA     | 5.5KVA | 6.2KVA |
|----------------------------------------|-------------------------------------------------|-------------|------------|--------|--------|
| Input voltage waveform                 | Sinusoid                                        | al (mains c | or generat | or)    |        |
| Nominal input voltage                  | 230V AC                                         |             |            |        |        |
| Low loss voltage                       | 170V AC                                         | ±7V (UPS)   | )          |        |        |
|                                        | 90V AC ±                                        | 7V (Device  | es)        |        |        |
| Low loss voltage                       | 180V AC                                         | ±7V (UPS)   | )          |        |        |
|                                        | 100V AC                                         | ±7V (Devi   | ces)       |        |        |
| Voltage at high losses                 | 280V AC                                         | ±7V         |            |        |        |
| Return voltage at high losses          | 270V AC                                         | ±7V         |            |        |        |
| Maximum AC input voltage               | 300V AC                                         |             |            |        |        |
| Nominal input frequency                | 50Hz / 6                                        | 0Hz (auto   | detection  | )      |        |
| Frequency at low loss                  | 40 ±1Hz                                         |             |            |        |        |
| Return frequency at low losses         | urn frequency at low losses 42 ±1Hz             |             |            |        |        |
| Frequency at high losses               | 65 ±1Hz                                         |             |            |        |        |
| Return frequency at high losses        | 63 ±1Hz                                         |             |            |        |        |
| Output short-circuit protection        | Battery mode: Electronic circuits               |             |            |        |        |
| Efficiency (linear mode)               | >95% (at nominal R load, battery fully charged) |             |            |        |        |
| Switching time                         | 10 ms ty                                        | pical (UPS  | )          |        |        |
|                                        | 20 ms typical (Devices)                         |             |            |        |        |
| Output power limitation:               | Illustratio                                     | on 102      |            |        |        |
|                                        |                                                 |             |            |        |        |
| When the AC input voltage drops to 95V |                                                 |             |            |        |        |
| or 170V, depending on the model, the   |                                                 |             |            |        |        |
| output will be limited.                |                                                 |             |            |        |        |

## Table 2 Specification - Inverter mode

| Inverter  | 1.5KVA       | 2.5KVA       | 3.5KVA       | 5.5KVA       | 6.2KVA       |
|-----------|--------------|--------------|--------------|--------------|--------------|
| model     |              |              |              |              |              |
| Rated     | 1.5KVA/1.5KW | 2.5KVA/2.5KW | 3.5KVA/3.5KW | 5.5KVA/5.5KW | 6.2KVA/6.2KW |
| output    |              |              |              |              |              |
| power     |              |              |              |              |              |
| Wave form |              |              | Sinus        |              |              |
| of the    |              |              |              |              |              |
| output    |              |              |              |              |              |
| voltage:  |              |              |              |              |              |

| Output       | 230Vac±5%                    |         |
|--------------|------------------------------|---------|
| voltage      |                              |         |
| adjustment:  |                              |         |
| Output       | 50Hz or 60Hz                 |         |
| frequency:   |                              |         |
| Maximum      | 94%                          |         |
| efficiency:  |                              |         |
| Peak         | 2* rated power for 5 seconds |         |
| capacity:    |                              |         |
| Nominal DC   | 24Vdc                        | 48Vdc   |
| input        |                              |         |
| voltage:     |                              |         |
| Cold start   | 23.0Vdc                      | 46.0Vdc |
| voltage:     |                              |         |
| DC low level | 22.0Vdc                      | 40.4Vdc |
| warning      | 21.4Vdc                      | 42.8Vdc |
| voltage      | 20.2Vdc                      | 44.0Vdc |
| Return       | 23.0Vdc                      | 42.4Vdc |
| voltage      | 22.4Vdc                      | 44.8Vdc |
| after low DC | 21.2Vdc                      | 46.0Vdc |
| warning      |                              |         |
| Low DC cut-  | 21.0Vdc                      | 42.0Vdc |
| off voltage  | 20.4Vdc                      | 40.8Vdc |
| (Only for    | 19.2Vdc                      | 38.4Vdc |
| AGM and      |                              |         |
| Flooded)     |                              |         |
| @ load <     |                              |         |
| 20%          |                              |         |
| @ 20% ≤      |                              |         |
| load < 50%   |                              |         |
| @ load ≥     |                              |         |
| 50%          |                              |         |

## Table 3 Specifications - charging mode

| Utility charging mode |        |        |        |        |        |
|-----------------------|--------|--------|--------|--------|--------|
| Model                 | 1.5KVA | 2.5KVA | 3.5KVA | 5.5KVA | 6.2KVA |

| Maximum charging        |         | 60Amp            | 100Amp  | 100Amp  | 100Amp  | 120Amp |  |
|-------------------------|---------|------------------|---------|---------|---------|--------|--|
| current (PV+AC) (@      |         |                  |         |         |         |        |  |
| VI/P=230Vac).           |         |                  |         |         |         |        |  |
| Maximum charging        |         | 60Amp            |         | 80A     | .mp     | I      |  |
| current (AC)            | (@      |                  |         |         |         |        |  |
| VI/P=230Vac).           |         |                  |         |         |         |        |  |
| Charging                | Flooded | 29.2VDC          |         | 58.4VDC |         |        |  |
| voltage in              | battery |                  |         |         |         |        |  |
| Bulk                    | AGM/GEL |                  | 28.2VDC |         | 56.4VDC |        |  |
| mode                    |         |                  |         |         |         |        |  |
| Sustaining charge       |         | 27VDC            |         |         | 54VDC   |        |  |
| voltage                 |         |                  |         |         |         |        |  |
| Protection against      |         | 32VDC            |         |         | 63VDC   |        |  |
| overcharging            |         |                  |         |         |         |        |  |
| Charging algorithm      |         | 3-stage          |         |         |         |        |  |
| Charging curve          |         | Illustration 103 |         |         |         |        |  |
| Solar input             |         |                  |         |         |         |        |  |
| Model                   |         | 1.5KVA           | 2.5KVA  | 3.5KVA  | 5.5KVA  | 6.2KVA |  |
| Rated power             |         | 2000W            | 3000W   | 4000W   | 5500W   | 6500W  |  |
| Maximum open circuit    |         | 500Vdc           |         |         |         |        |  |
| voltage of the PV array |         |                  |         |         |         |        |  |
| MPPT voltage range of   |         | 60Vdc~500Vdc     |         |         |         |        |  |
| the PV set              |         |                  |         |         |         |        |  |
| Maximum input current   |         | 15A              | 15A     | 15A     | 18A     | 27A    |  |
| Maximum charging        |         | 60A              | 100A    | 100A    | 100A    | 120A   |  |
| current (PV)            |         |                  |         |         |         |        |  |

## Table 4

| Model                       | 1.5KVA   | 2.5KVA    | 3.5KVA    | 5.5KVA | 6.2KVA |
|-----------------------------|----------|-----------|-----------|--------|--------|
| Operating temperature range | -10°C to | 55°C      |           |        |        |
| Storage temperature         | -15°C~(  | 50°C      |           |        |        |
| Moisture                    | 5% to 95 | % (non-co | ndensing) |        |        |

## **PROBLEM SOLVING**

| Problem | LCD/LED/Sound | Possible cause | Solution |
|---------|---------------|----------------|----------|

| The unit switches off<br>automatically during<br>the start-up process.<br>No response when<br>the power is | The LCD/LED display<br>and beeper will be<br>active for 3 seconds<br>and then switch off<br>completely.<br>No   | Battery voltage is<br>too low<br>Battery voltage is<br>too low.                                                                                    | Charge the battery.<br>Replace the battery.<br>Check that the<br>batteries and cabling                                                                                                    |
|----------------------------------------------------------------------------------------------------|----------------------------------------------------------------------------------------------------|----------------------------------------------------------------------------------------------------|----------------------------------------------------------------------------------------------------|
| switched on.                                                                                               |                                                                                                    | is reversed.                                                                                                    | are correctly<br>connected.<br>Charge the battery.<br>Replace the battery.                                                                                                    |
| Power is available,<br>but the unit is<br>operating in battery<br>mode.                                    | The input voltage is<br>displayed as 0 on the<br>LCD and the green<br>LED flashes.<br>The green LED<br>flashes. | Protection against<br>overcurrent or<br>overvoltage at the<br>input has been<br>activated<br>Low quality AC<br>supply (from mains<br>or generator) | Check that the AC<br>switch has been<br>turned off and that<br>the AC wiring is<br>properly connected.<br>Check whether the<br>AC cables are too<br>thin and/or too long.<br>Check that the<br>generator (if used) is |
|                                                                                                    | The green LED<br>flashes.                                                                                       | Set "Solar First" as<br>output source<br>priority                                                                                                  | operating correctly<br>or that the input<br>voltage range<br>settings are correct.<br>(UPS $\rightarrow$ Appliance)<br>Change the priority<br>of the output source<br>to "Utility first".                             |
| When the unit is<br>switched on, the<br>internal relay<br>switches on and off<br>repetitively.             | The LCD display and<br>LEDs flash.                                                                              | The battery is disconnected                                                                                                    | Check that the<br>battery cables are<br>properly connected.                                                                                                    |

| The beeper beeps     | Error code 07       | Overload error. The  | Reduce the load by     |
|----------------------|---------------------|----------------------|------------------------|
| continuously and the |                     | inverter is          | switching off some     |
| red LED is on.       |                     | overloaded by 110%   | devices.               |
|                      |                     | and the time has     |                        |
|                      |                     | expired.             |                        |
|                      | Error code 05       | Short-circuit at the | Check that the wiring  |
|                      |                     | output.              | is correctly           |
|                      |                     |                      | connected and          |
|                      |                     |                      | remove anv             |
|                      |                     |                      | abnormal load.         |
|                      | Error code 02       | The internal         | Check if the airflow   |
|                      |                     | temperature of the   | in the unit is blocked |
|                      |                     | inverter components  | or if the ambient      |
|                      |                     | exceeds 100°C.       | temperature is too     |
|                      |                     |                      | high.                  |
|                      | Error code 03       | The battery is       | Contact the service    |
|                      |                     | overcharged          | centre.                |
|                      |                     | Battery voltage is   | Check that the         |
|                      |                     | too high.            | specification and      |
|                      |                     |                      | number of batteries    |
|                      |                     |                      | meet the               |
|                      |                     |                      | requirements.          |
|                      | Frror code 06/22    | Incorrect output     | Reduce the load.       |
|                      |                     | (Inverter voltage    | Contact the service    |
|                      |                     | helow 190V/ac or     | centre                 |
|                      |                     | above 260Vac).       |                        |
|                      | Error code 08/09/15 | Internal components  | Contact the service    |
|                      |                     | have failed.         | centre.                |
|                      | Error code 13       | Overcurrent or       | Restart the unit. If   |
|                      |                     | overvoltage.         | the error reappears,   |
|                      | Error code 14       | The bus voltage is   | please contact the     |
|                      |                     | too low.             | service centre.        |
|                      | Other error code    |                      | If the cables are      |
|                      |                     |                      | connected correctly,   |
|                      |                     |                      | please contact the     |
|                      |                     |                      | service centre.        |

#### Attachment 1

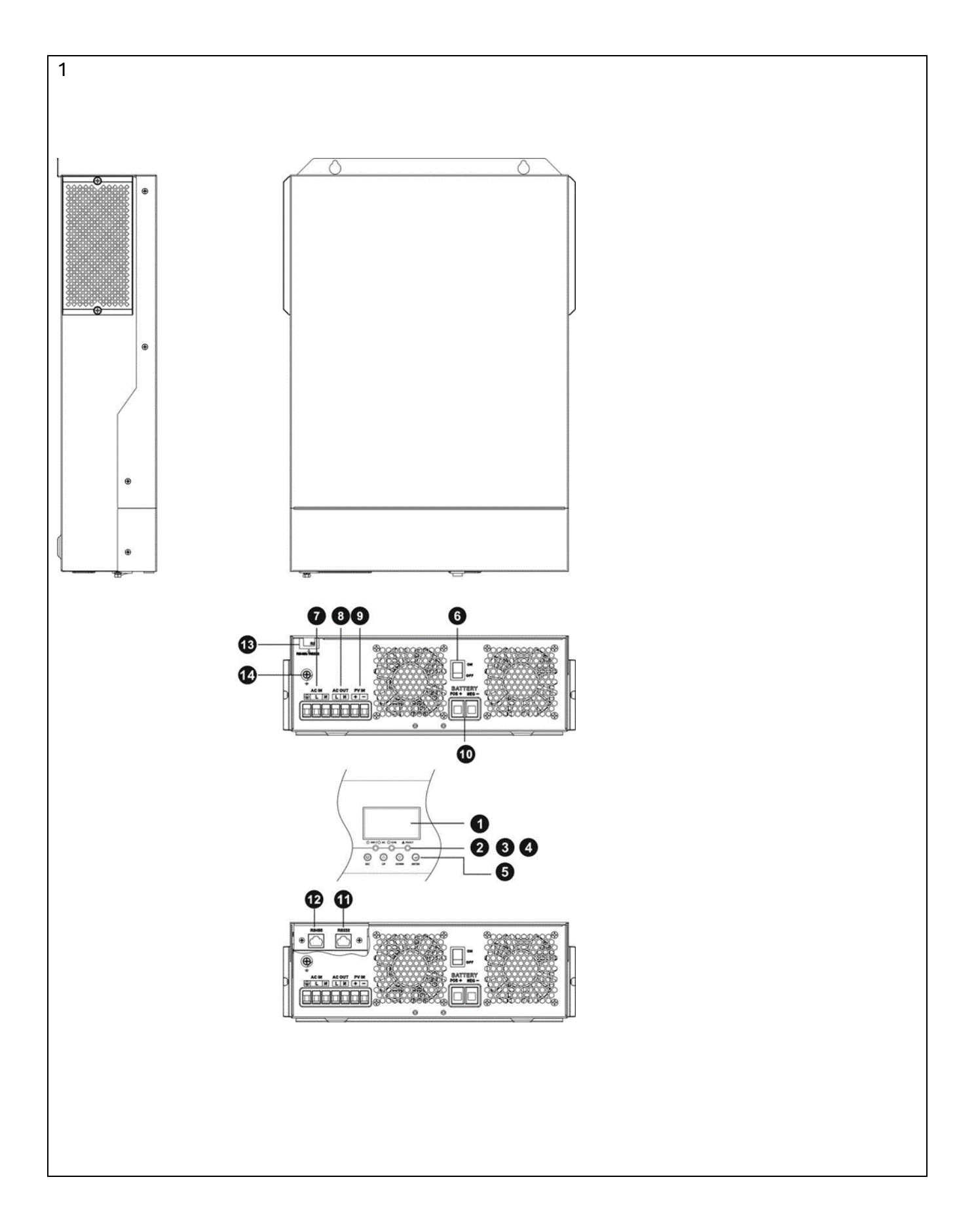

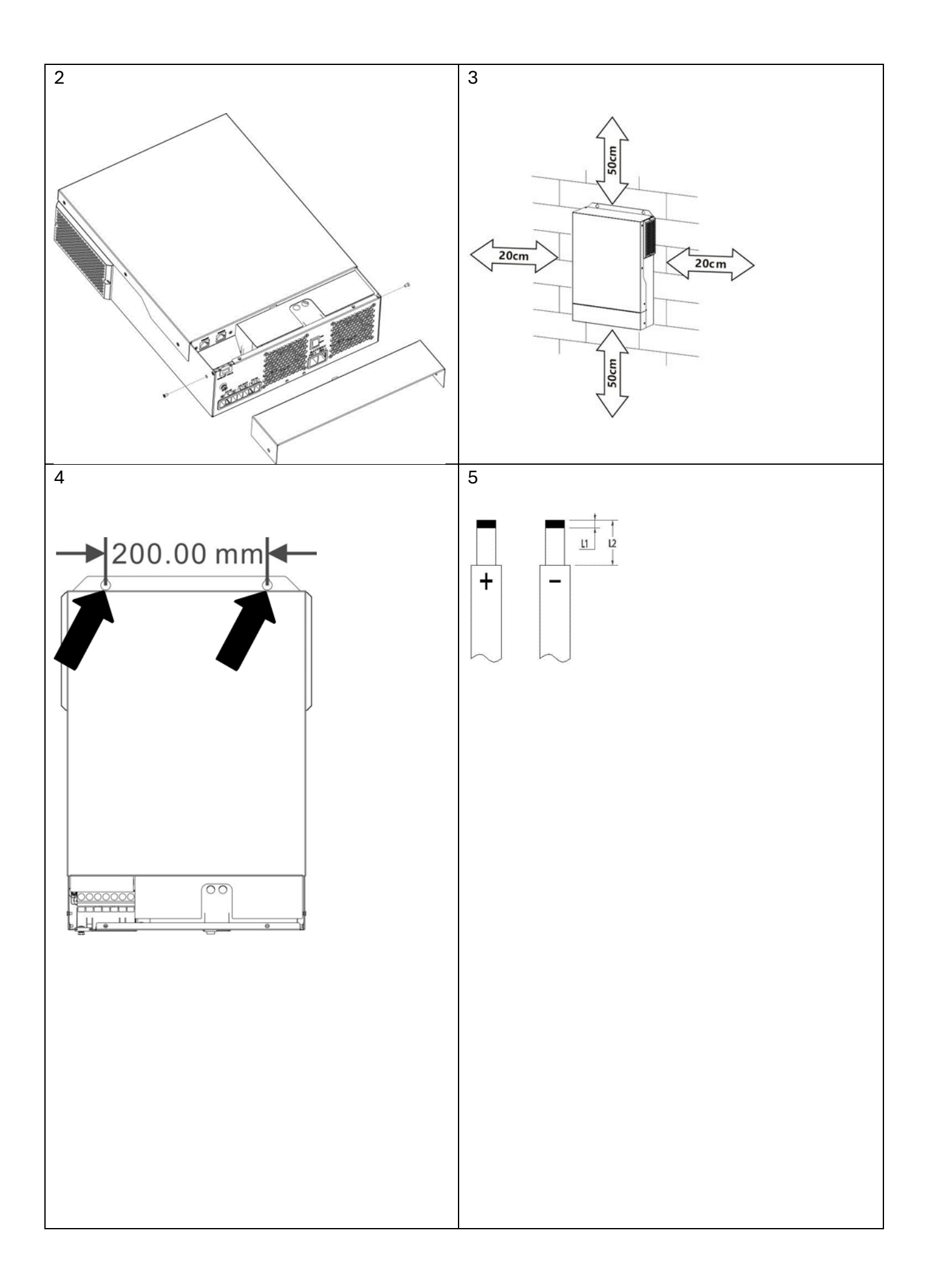

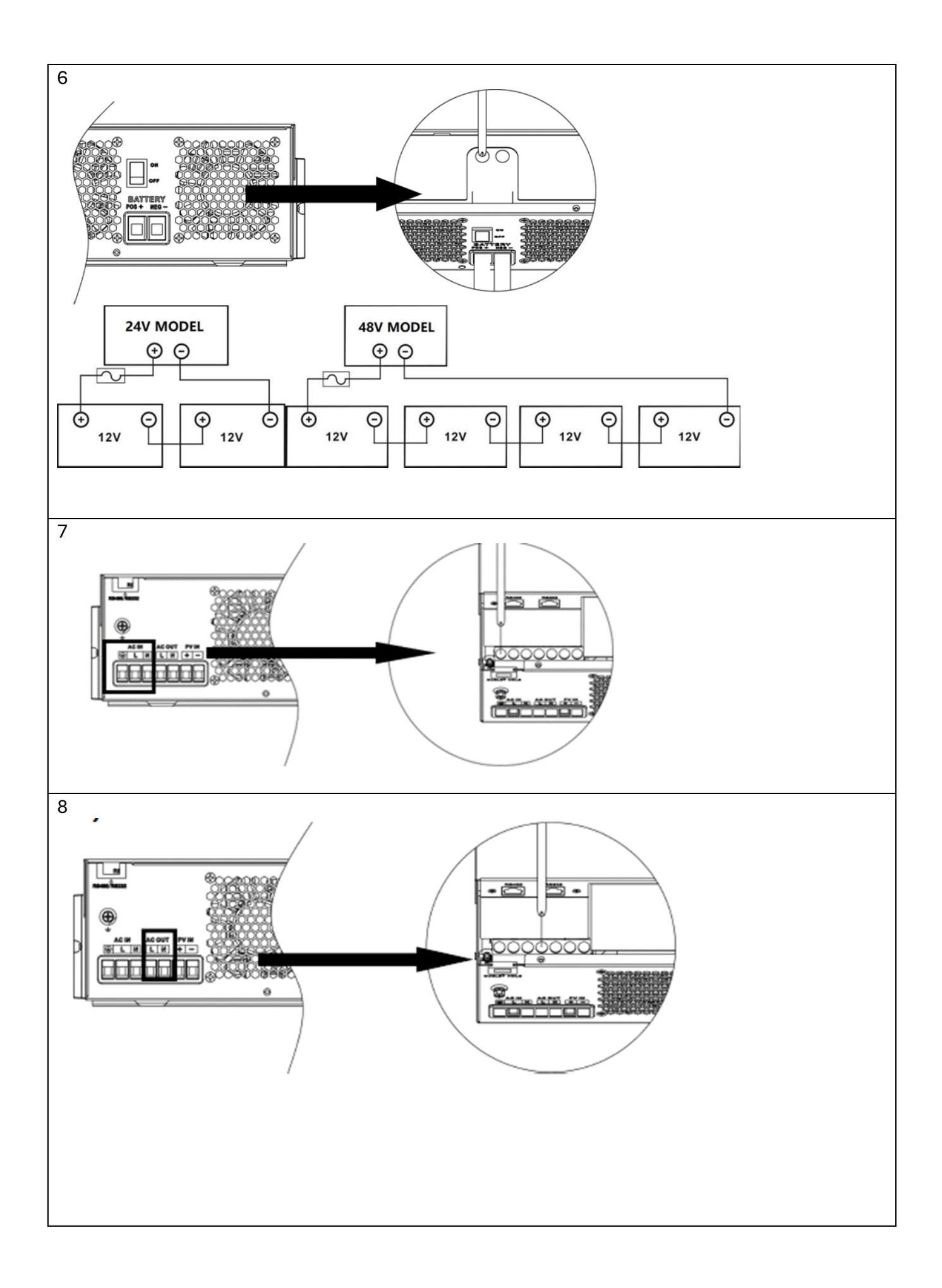

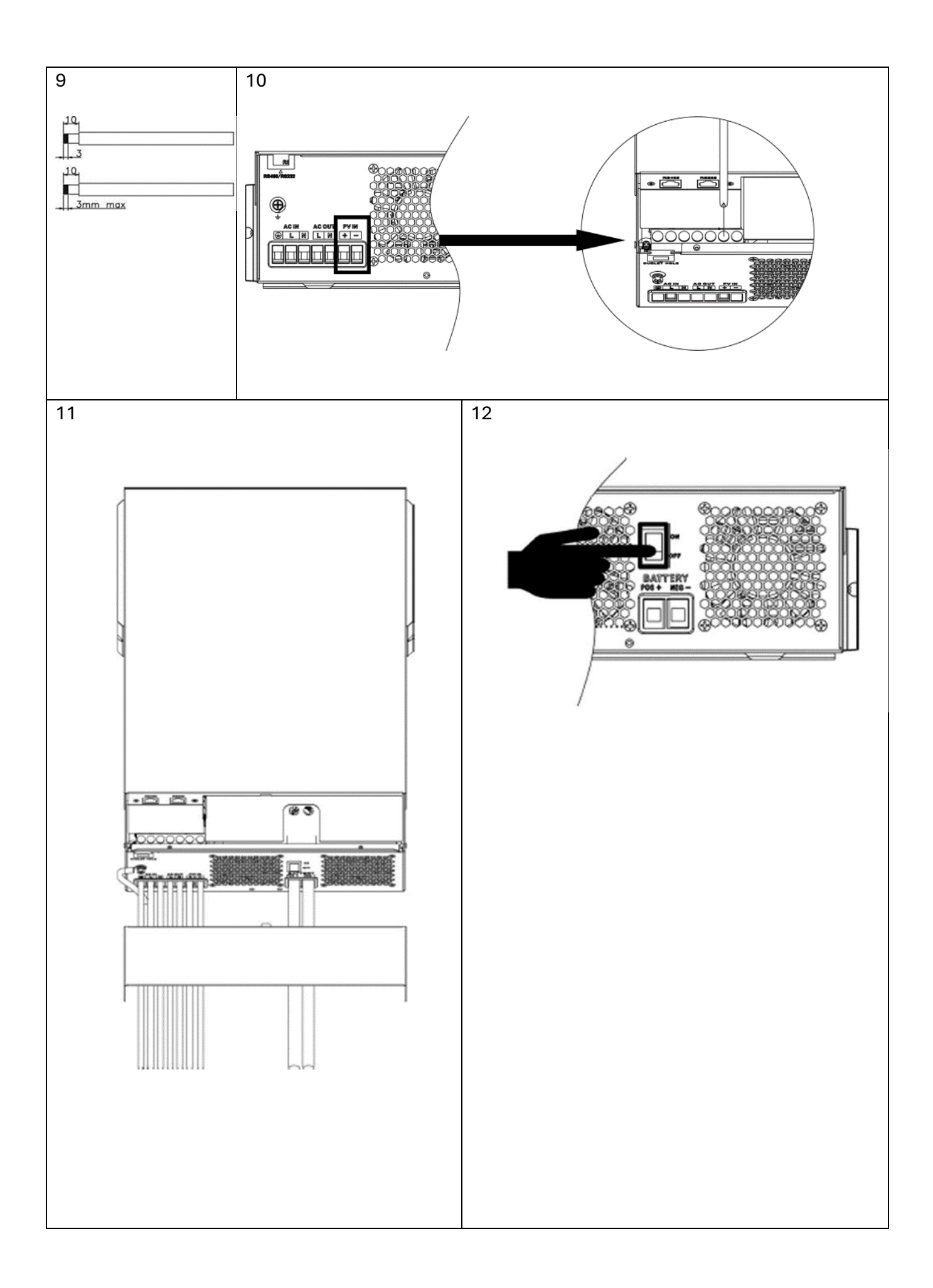

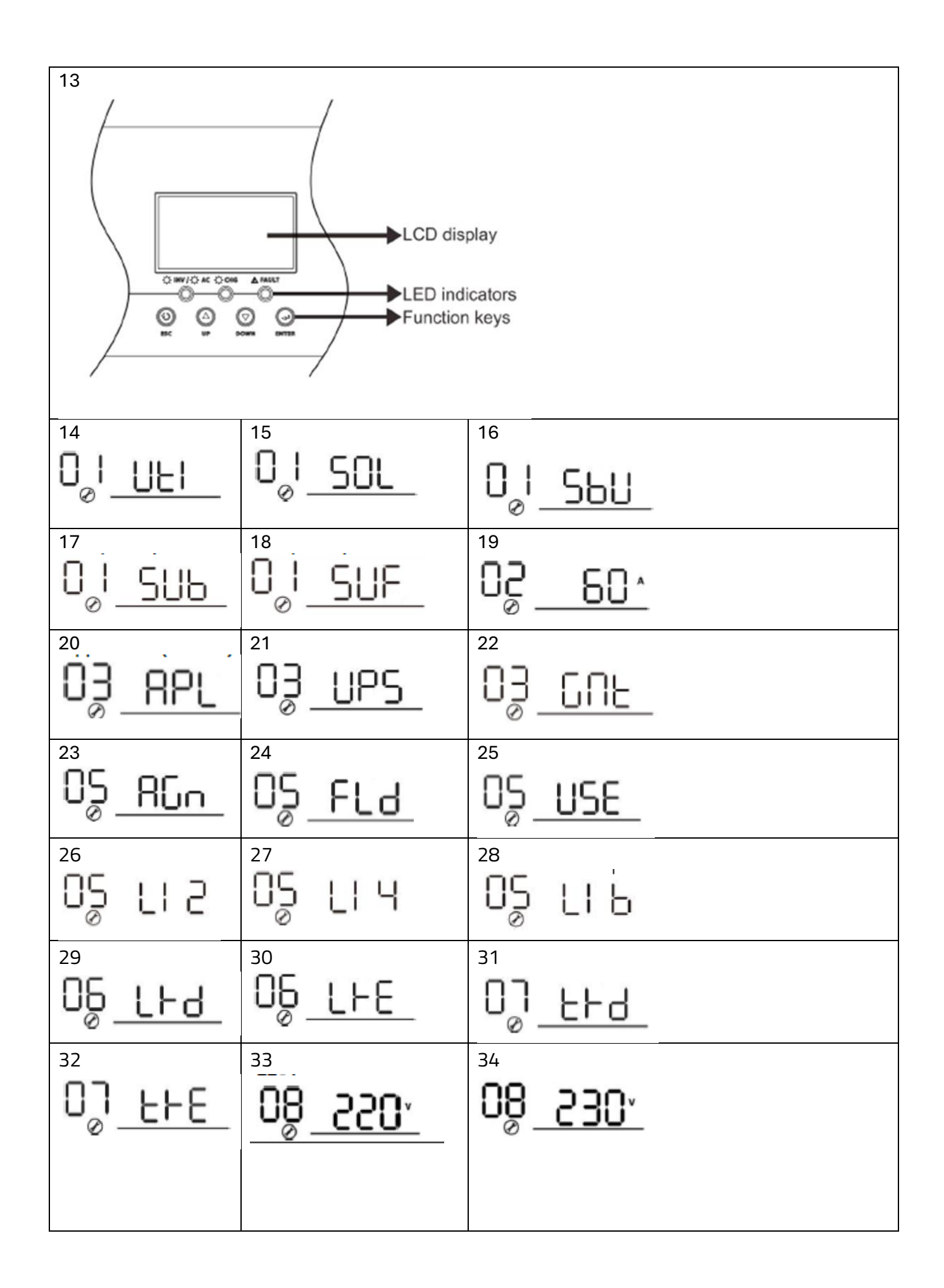

| 35<br>08 240 ·               | <sup>36</sup>                   | <sup>37</sup><br>09_60 <sub>#z</sub>       |
|------------------------------|---------------------------------|--------------------------------------------|
| <sup>38</sup><br>∥◯∩∏L       | <sup>39</sup><br>  ]<br>        | 40<br>  JOR                                |
| 13 <b>F</b>                  | 1 <u>6</u><br>42                | 16 <u>500</u><br>43                        |
| 44<br>16 <u>050</u>          | 45<br>6U2 18 ∩                  | 602 18 nd2                                 |
| 47<br>602 18                 | 48<br>602 <mark>18</mark> n     | 49<br>1 <u>9</u> _ <u>ESP</u>              |
| <u>18</u> _RED<br>∞          | 51<br>200 <u> </u>              | <sup>52</sup><br>20 LOF                    |
| ₂ <u>3</u><br>2 <u>3</u> РЛЧ | <sup>54</sup><br>2 <u>3 ЬЧЕ</u> | <u>∽0d</u> 2 <u>5</u> 001                  |
| <sup>56</sup> _BUE_          | 57<br>32 <u>5</u>               | <sup>58</sup> _900_                        |
| 59<br>3 <u>3</u> _880        | ₀<br>3 <u>3_</u> 845_           | <sup>61</sup><br>35 <u>60</u>              |
| 62<br>36 <u>120</u>          | ₃]_ <u>309</u>                  | <sup>64</sup><br>3 <u>9</u> _ <u>REN</u> _ |

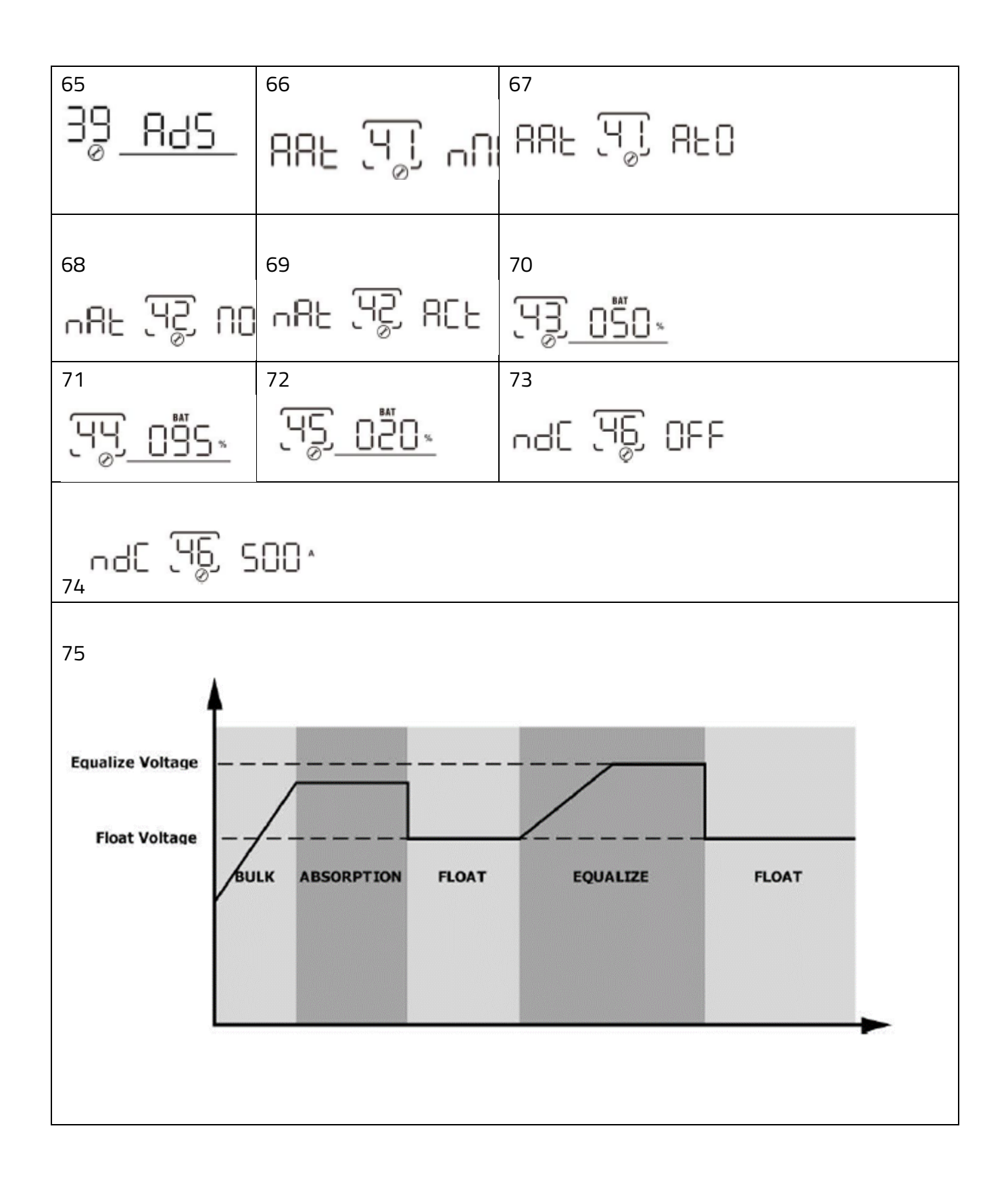

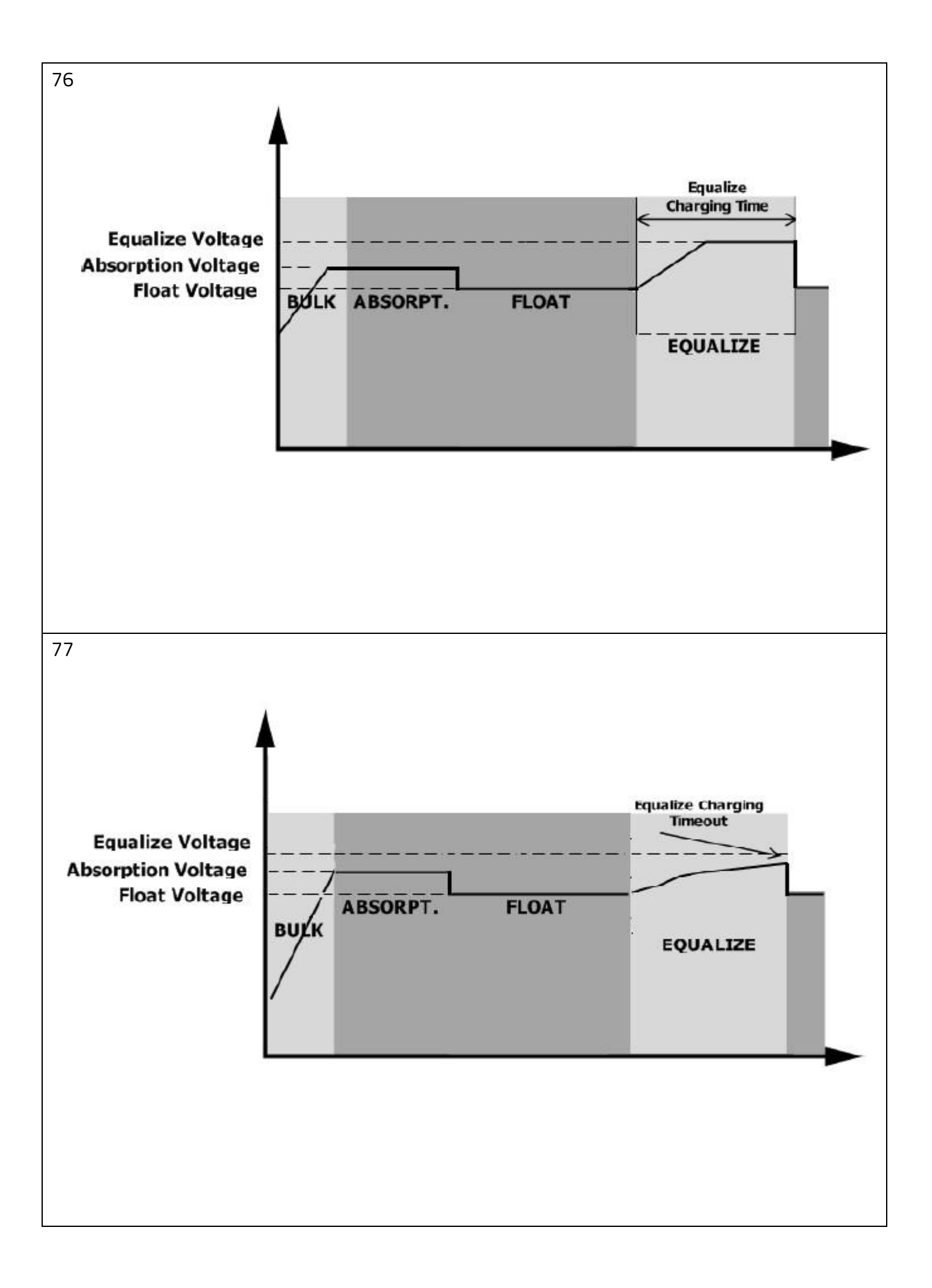

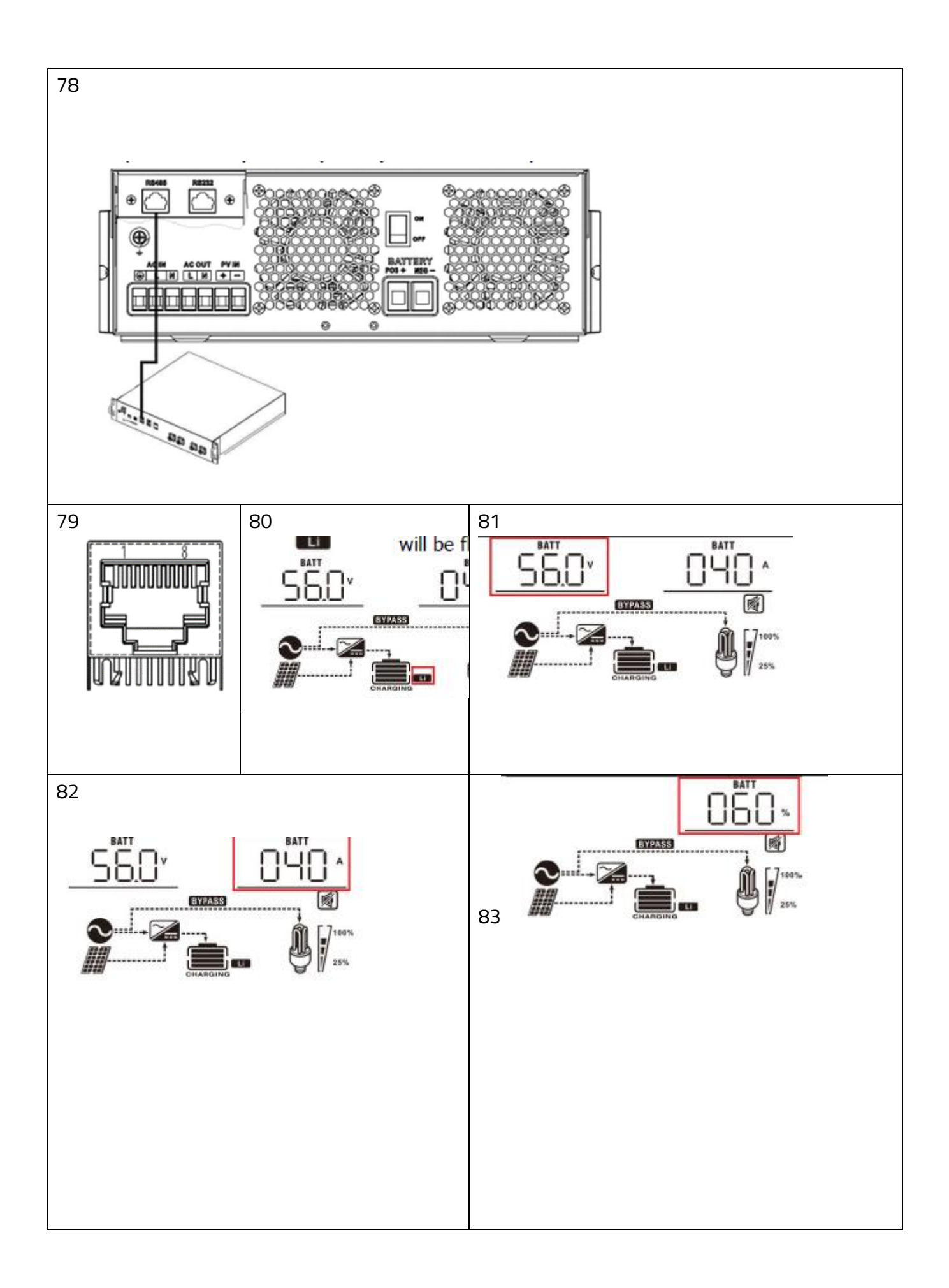

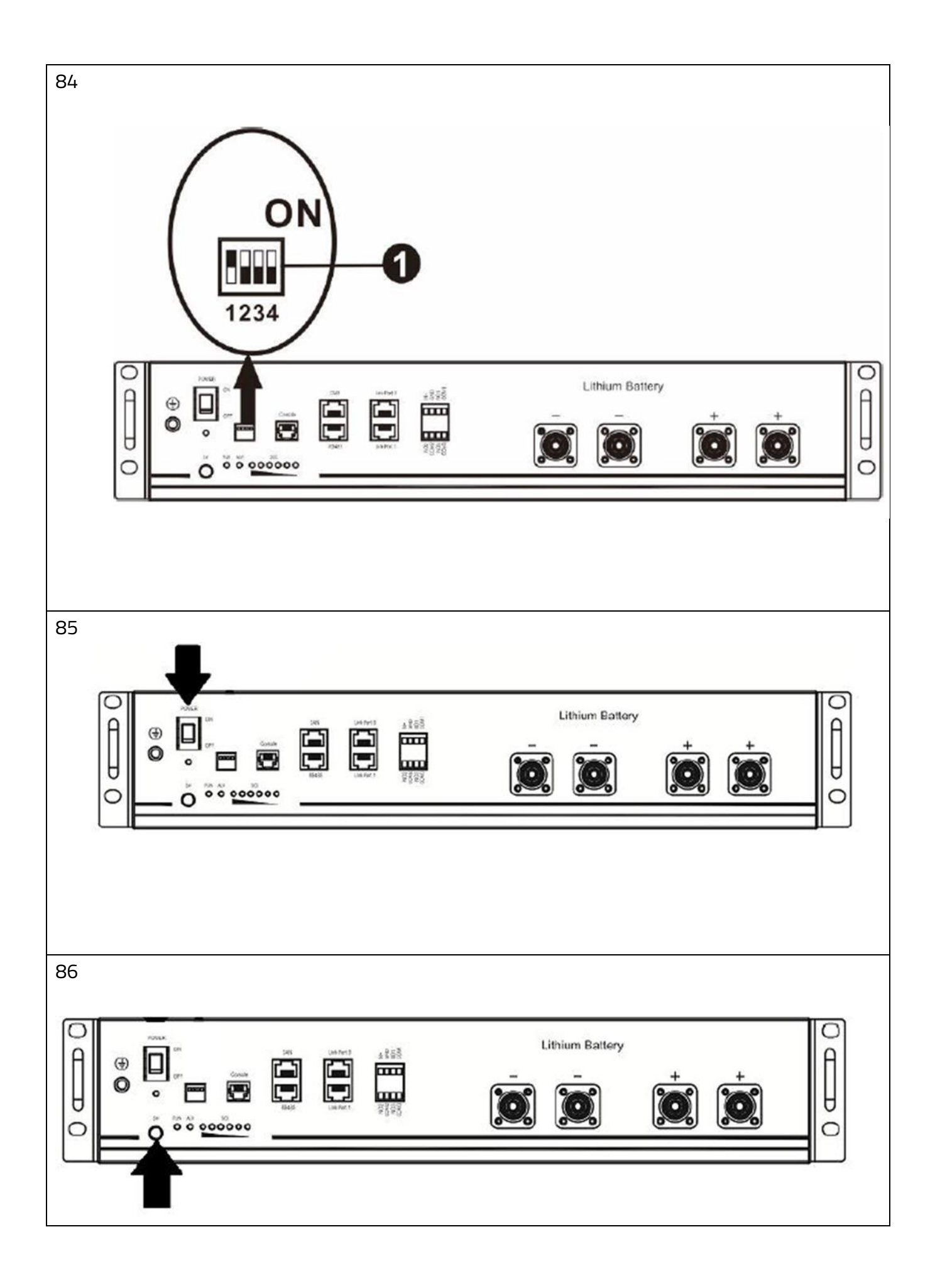

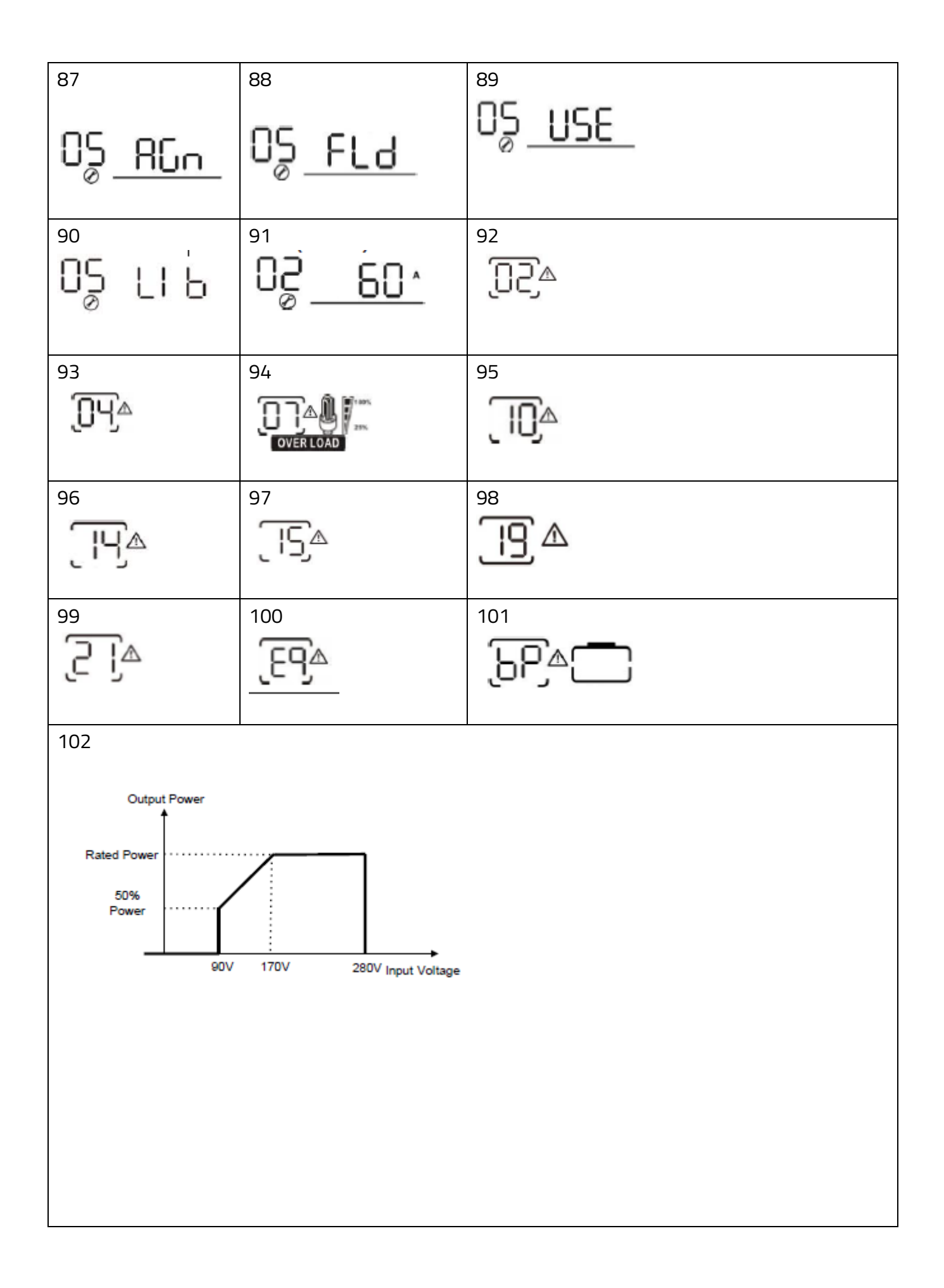

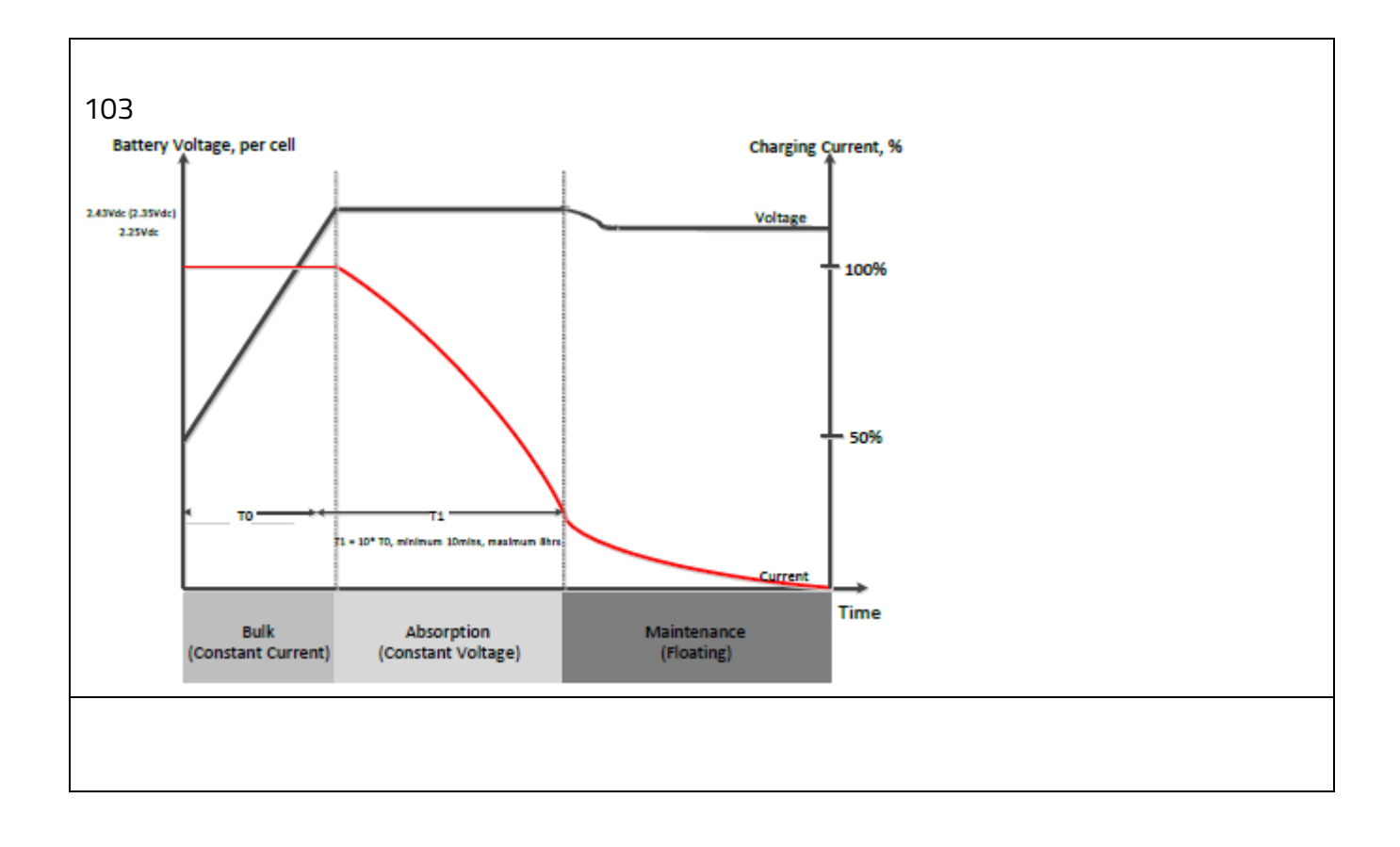